1

eb-store.net ご利用案内

・ログイン画面

| 🚰 LOGIN – Micro   | soft Internet Explorer                                                                                                    |           |                             |
|-------------------|----------------------------------------------------------------------------------------------------|-----------|-----------------------------|
| ファイル(E) 編集(E)     | 表示(V) お気に入り(A) ツール(D) ヘルプ(H)                                                                                                    |           |                             |
| 🔇 戻る 🔹 🔘          | 🔹 😰 🏠 🔎 検索 🌟 お気に入り 🤣 🔗 🌺 🔟 - 🔜 🖄                                                                                                    |           |                             |
| アドレス(D) 🕘 http:// | 192.168.100.200/cgi-bin/lansaweb?procfun+webj+webj01+ter+jpn                                                                                           | ~         | 】移動 リンク 🎽 🇞 🔹               |
| エミリーズバルー:         | ンのWEB注文システム お問合せ                                                                                                    | t .       | -                           |
| *eb-ste           | pre.net                                                                                                    |           |                             |
|                   | ユーザーログイン<br>ユーザーロ<br>パスワード<br>エジリーズパルーンパートナーシップオーダーサイトへようこそ。<br>このサイトは、エジリーズパルーン株式会社とご契約していただいたお客様との<br>会員制のパルーンオーダーサイトです。<br>私どもと、ともにコパルーンの世界を広げませんか? |           |                             |
|                   |                                                                                                    |           |                             |
| ② ページが表示されまし      | Ĵ¢ (                                                                                                    | ATOK 2006 | <ul> <li>インターネット</li> </ul> |
| 1 28-F            | 👩 http://1921681 🖉 LOGIN - Micros 🍐 受信下レイ - Thu 📕 Adobe Acrobat 📾 文書 1 - Micros                                                                        |           | 🕻 🔦 🙆 🖉 🏑 🚮 1429            |

ユーザーID・パスワードは弊社より発行したものになります。 パスワードは eb-store.net 上で変更ができます。 セキュリティのため早めの変更をおすすめいたします。

## \* この画面までアクセスが出来ない場合

\* サーバーが混雑しておりますので、しばらく時間をおいて再アクセスして下さい。

## \* この画面からログインが出来ない場合

- \* パスワードを変更された可能性があります。または不正アクセスの可能性がございます。
- \* ログインが出来ず、パスワード変更に心当たりのない際は営業担当までご連絡下さい。

|         | ・メイン画面(                        | トップ画面)(上部)                                                                      |                                                                           |
|---------|--------------------------------|---------------------------------------------------------------------------------|---------------------------------------------------------------------------|
|         | 🗿 トップページ – Microsoft In        | ternet Explorer                                                                 |                                                                           |
|         | ファイル(E) 編集(E) 表示( <u>V</u> )   | お気に入り(色) ツール(①) ヘルプ(仕)                                                          |                                                                           |
|         | 🌀 ēs • 🕥 - 💌 💈                 | 🕜 🔎 検索 🌟 お気に入り 🥝 🔗 🍓 🔟 - 🦲 🖄                                                    |                                                                           |
|         | アドレス(D) 🍓 http://192.168.100.2 | 00/CGI-BIN/LANSAWEB?WEBEVENT+L017C3A672BF602006D42082+TER+JPN                   | 💉 🔁 移動 リンク 🎽 🍖 🔸                                                          |
|         | エミリーズバルーンのWEB注文                | システム お客様情報 資料 ヘルブ                                                               | <u></u>                                                                   |
|         | TOP 検索                         | ★ ようこそ EOB 様<br>カートを見る 購入履歴                                                     |                                                                           |
| [       |                                | 重要なお知らせ                                                                         | <ul> <li>         ・外社からの重要なお知らせです         ・         ・         ・</li></ul> |
| マウスでクリッ | / 大分類                          | 10月3日」とリカートン理解リがスタートしました。対象商品はカテゴリー検索、キーワード検索が利用下さい。                            |                                                                           |
|         | ロレットー無地                        |                                                                                 |                                                                           |
| クして商品を選 | <sup>E</sup> QLラバー プリント柄       | <b>最新情報</b>                                                                     | サイト上の変更や、イベント案内、                                                          |
| んでいく事がて | QLラバー シーズン<br>メタレック 無地         | おしらせまないのうち「カテーゴリー絵委告報」「庭教告報」を新しくしました。どうぞご利用下さい。(20061120)                       | 営業案内など最新情報を配信します。                                                         |
|         | メタリック メッセージ                    | 新商品を更新しました。                                                                     |                                                                           |
| きます。    | メタリック ノンメッセージ                  | 廃番商品を更新しました。在庫があるものはご注文頂けます。<br>WEDB#3 サイトが発行くたけにした                             |                                                                           |
|         | メタリック ライセンス                    | AAAA                                                                            |                                                                           |
|         | メタリック シースン<br>国内主ょうクター         |                                                                                 | 検索画面です。コードの直接入力と、ジャン                                                      |
|         | リンクォルーン                        | 商品検索                                                                            |                                                                           |
|         | ジャイアントラバー                      | 検索入力については、ヘルプをご参照ください。                                                          | 」 ルを選ぶ方式、または商品名を半角計で入力                                                    |
|         | 小売用ラバーキット                      | 商品コード                                                                           | 1 ナスや赤がっきます                                                               |
|         | その他ラハー                         | ジャンル 検索                                                                         | 9 <sup>(2)</sup> 10 (東かてさより。                                              |
|         | デコバルーン・レバルーン                   |                                                                                 |                                                                           |
|         | ि मिय                          |                                                                                 |                                                                           |
|         | その他                            | 新商品                                                                             | <u>v</u>                                                                  |
|         | 🔊 ページが表示された                    | ק (۱۹ ۹)                                                                        | ATOK 2006 🧶 インターネット                                                       |
|         | 🛃 スタート 💋 2 Interr              | net Explorer 🔹 🧐 受信トレイ - Thunder 🛛 📕 Adobe Acrobat Stand 🛛 👼 文書 2 - Microsoft W | 🖪 😰 🤐 🗘 🚱 🖉 🏑 🗃 1430                                                      |
|         |                                |                                                                                 |                                                                           |
|         |                                |                                                                                 |                                                                           |

・メニューからクリックで選んで商品を探す

左側のメニューから商品を選んでクリックして商品を探していきます。

商品検索(従来と同様)

商品コード検索は従来通りです。

ジャンルは、メニューから選択式です。クリックするとジャンル一覧が表示されます。

商品名検索は、半角英数字でメーカーコードを入力できます。

<u>半角
かで
商品名を
直接探
すことも
できます
が、
商品名
が
英語の
商品
がありますの
で注意
が
必要
です。</u>

## \* 文字の大きさが大きすぎる、小さすぎる場合

- \* インターネットエクスプローラー【IE】のメニューから変更ができます。
- \* "表示"→"文字"→"文字サイズ"から変更してください。
- \* 方法がわからない方は営業担当までご連絡下さい。ご説明いたします。

## エミリーズバルーン株式会社

#### ・メイン画面(トップ画面)中部の新商品表示 🚰 トップページ – Microsoft Internet Explorer ファイル(E) 編集(E) 表示(V) お気に入り(A) ツール(T) ヘルプ(H) H 🔇 戻る - 🔘 · 💌 🗟 🏠 🔎 検索 📌 お気に入り 🚱 🍰 🐻 · 🗔 🦓 アドレス(D) 🕘 http://192.168.100.200/CGI-BIN/LANSAWEB?WEBEVENT+L017C3A672BF602006D42082+TER+JPN 🔽 🔁 移動 リンク 🎽 🍖 🔹 小売用ラバーキット 商品コード 検索 その他ラバー ジャンル 検索 Tバルーン・バブルバルーン \* デコバルーン・ウォールバルーン 商品名 検索 IPバルーン その他バルーン 新商品 ガス パーティグッズ 部材 樵材 QB#43599<5.ST レッ ド > QB#43553<5.STが ーケブルー> QB#43570<5.STオレ QB#43571<5.ST ^\* ソジン ールフ・ルーン QLラバー無地 QLラバー無地 QLラバー無地 QLラバー無地 ラウンド 5インチ ラウンド 5インチ ラウンド 6インチ ラウンド 5インチ PM#43548<5.JT オニ キスプラック> PM#43602<5.JT サフ ァイアフルーン PM#43601 < 5.JTルビ ーレット<sup>\*</sup>> PM#43569<5.JTマン タリンオレンジ> QLラバー無地 oLラバー無地 QLラバー無地 auラバー無地 ラウンド 5インチ ラウンド 5インチ ラウンド 5インチ ATOK 2006 30 インターネット e 🫂 スタート 🔰 🧭 2 Internet Explorer , 🎯 受信トレイ - Thunder.. 🛛 😕 Adobe Acrobat Stand. 🛛 🖻 文書 3 - Microsoft W. 🖪 😰 сарь 🖉 🔕 🎯 🏑 🚮 14:31

・ 新商品はこのメイン画面に掲載いたします。

画像の準備が間に合わない場合がございますが、可能な限り早くに写真もご紹介いたしま す。なお、該当の商品をクリックいただくと購入画面に進むことができます。

## \*画像を待っているが更新されていない場合

\* 恐れ入りますが営業担当までご連絡下さい。

| ファイルゆ 編集() 業売() お形(ス)() ツール() ハ/1/()       () () () () () () () () () () () () () (                                                                                                    | 🐴 トッナページ – Microsoft I        | nternet Explorer                                       |                                                     |                                                        |                                                         |                     |
|----------------------------------------------------------------------------------------------------|-------------------------------|--------------------------------------------------------|-----------------------------------------------------|--------------------------------------------------------|---------------------------------------------------------|---------------------|
| ● ● ● ● ● ● ● ● ● ● ● ● ● ● ● ● ● ● ●                                                                                                    | ファイル(E) 編集(E) 表示(V)           | お気に入り(A) ツール(T) へ                                      | ルプ(田)                                               |                                                        |                                                         |                     |
| PTPL2 (2)       Imp:/192.183 100200/CG1-EIN/L ANSAME DYME EVENT+10170504022690000040282*TER+JPN       Imp:/192.183 100200/CG1-EIN/L ANSAME DYME EVENT+10170504072690000040282*TER+JPN         PM#62087<<5FT //<br>-75/M (11/h)><br>015/T-18H8<br>590/F 640/9F       LAEF43384<5.9FT<br>/A-M/1479-20<br>015/T-18H8<br>590/F 640/9F       LAEF433804<5.9FT<br>/A-M/1479-20<br>015/T-18H8<br>590/F 640/9F       LAEF433804<5.9FT<br>/A-M/1479-20<br>015/T-18H8<br>590/F 640/9F       Imp:// 148/1499-20<br>015/T-18H8<br>590/F 640/9F       Imp:// 148/1499-20<br>015/T-18H8<br>590/F 640/9F       Imp:// 148/1499-20<br>015/T-18H8<br>590/F 640/9F       Imp:// 148/1499-20<br>015/T-18H8<br>590/F 640/9F       Imp:// 148/1499-20<br>015/T-18H8<br>590/F 640/9F       Imp:// 148/1499-20<br>015/T-18H8<br>590/F 640/9F       Imp:// 148/1499-20<br>015/T-18H8       Imp:// 148/1499-20<br>015/T-18H8< | 🔇 戻る 🔹 🜔 - 🗾 💈                | ] 🏠 🔎 検索 ☆ お気                                          | に入り 🧭 🔂 🎍                                           | i 🗹 - 🧾 🦓 -                                            |                                                         |                     |
| PM#69207-C5FT/h<br>-7.5K/14/Ja/><br>Di37/m目lia         LAE#3364 <c5pt<br>Ar-M/2/49/&gt;<br/>Di37/m目lia         LAE#3369(-5.5T)<br/>Ar-M/2/49/&gt;<br/>Di37/m目lia         MAB74747<br/>Production           00F43507         00F43609&lt;-5.5T/h<br/>-10-7/m目lia         00F43609&lt;-5.5T/h<br/>-10-7/m目lia         00F43609&lt;-5.5T/h<br/>-10-7/m目lia         00F43609&lt;-5.5T/h<br/>-10-7/m目lia         00F43609&lt;-5.5T/h<br/>-10-7/m目lia           00F43507         00F43609&lt;-5.5T/h<br/>-10-7/m目lia         00F43507&lt;-5.5T/h<br/>-10-7/m目lia         00F43607&lt;-5.5T/h<br/>-10-7/mlia         00F43607&lt;-5.5T/h<br/>-10-7/mlia           00F43507         00F43609&lt;-5.5T/h<br/>-10-7/mlia         00F43507&lt;-5.5T/h<br/>-10-7/mlia         00F43607&lt;-5.5T/h<br/>-10-7/mlia         00F43607           00F43507         00F43609&lt;-5.5T/h<br/>-10-7/mlia         00F43507         00F4-10-10         00F4-10-10           00F43507         00F4-10-10         00F4-10-10         00F4-10-10         00F4-10-10           00F43507         00F4-10-10         00F4-10-10         00F4-10-10         00F4-10-10           00F43507         00F4-10-10         00F4-10-10         00F4-10-10         00F4-10-10           00F43507         00F4-10-10         00F4-10-10         00F4-10-10         00F4-10-10           00F4-100         00F4-100         00F4-100         00F4-100         00F4-100         0F4-100           00F4-100         00F4-100         00F4-100         00F4-100         0F4-100<th>アドレス(D) 🕘 http://192.168.100.</th><th>200/CGI-BIN/LANSAWEB?WEE</th><th>BEVENT+L017C3A672BF60</th><th>2006D42082+TER+JPN</th><th></th><th>💌 🛃 移動 リンク 🎽 🔩 🔹</th></c5pt<br>                                                                                                    | アドレス(D) 🕘 http://192.168.100. | 200/CGI-BIN/LANSAWEB?WEE                               | BEVENT+L017C3A672BF60                               | 2006D42082+TER+JPN                                     |                                                         | 💌 🛃 移動 リンク 🎽 🔩 🔹    |
| R並応品         ●         ●         ●         ●         ●         ●         ●         ●         ●         ●         ●         ●         ●         ●         ●         ●         ●         ●         ●         ●         ●         ●         ●         ●         ●         ●         ●         ●         ●         ●         ●         ●         ●         ●         ●         ●         ●         ●         ●         ●         ●         ●         ●         ●         ●         ●         ●         ●         ●         ●         ●         ●         ●         ●         ●         ●         ●         ●         ●         ●         ●         ●         ●         ●         ●         ●         ●         ●         ●         ●         ●         ●         ●         ●         ●         ●         ●         ●         ●         ●         ●         ●         ●         ●         ●         ●         ●         ●         ●         ●         ●         ●         ●         ●         ●         ●         ●         ●         ●         ●         ●         ●         ●         ●         ●         ● <th></th> <th>PM#82697&lt;5.FT パ<br/>-7%ルパイオレット&gt;<br/>ロLラパー無地<br/>ラウンド 6インチ</th> <th>LAE#43584&lt;5.PT<br/>パールアイホリー&gt;<br/>ロレラバー無地<br/>ラウンド 5インチ</th> <th>LAE#43590&lt; 5.PT<br/>パールミントクリーン&gt;<br/>ロLラバー無地<br/>ラウンド sインチ</th> <th><b>風船5+5+5+</b><br/>部村<br/>書籍</th> <th><u>م</u></th>                                                                                                    |                               | PM#82697<5.FT パ<br>-7%ルパイオレット><br>ロLラパー無地<br>ラウンド 6インチ | LAE#43584<5.PT<br>パールアイホリー><br>ロレラバー無地<br>ラウンド 5インチ | LAE#43590< 5.PT<br>パールミントクリーン><br>ロLラバー無地<br>ラウンド sインチ | <b>風船5+5+5+</b><br>部村<br>書籍                             | <u>م</u>            |
| With State         With State         With                                                                                                    |                               | 廃盤商品                                                   |                                                     |                                                        |                                                         |                     |
| PM#43598<       5.JT 74<br>- 70%-77%-7%       PM#43555       FM#435551       5.JT 74<br>- 70%-7%       PM#435551       FM#43551       5.JT 74<br>- 70%-7%         a15:7-無地<br>うウンド 6インチ       Distribution       PM#43551       5.JT 74<br>- 70%-7%       Distribution       PM#43551       5.JT 74<br>- 70%-7%         i2:5/7-無地<br>うウンド 6インチ       Distribution       Distribution       Distribution       PM#43551       5.JT 74<br>- 70%-7%       Distribution         i2:5/7       EM#43551       Distribution       Distribution       Distribution       Distribution       Distribution         i2:5/7       EM#43551       Distribution       Distribution       Distribution       Distribution       Distribution         i2:5/7       EM#43551       Distribution       Distribution       Distribution       Distribution       Distribution       Distribution         i2:5/7       EM#43551       Distribution       Distribution                                                                                                    |                               | QB#43561<5.8Tがり<br>ーン><br>ロラバー県地<br>ラウンド 6インチ          | 0日#43609<5.8TイI<br>ローン<br>ロミバー無地<br>ラウンド 6インチ       | のB#43575<5.STビ*<br>ソウ><br>ロラバー思地<br>ラウンド 6インチ          | QB#43607<5.ST 木7<br>化><br>ロシバー無地<br>ラウンド 6インチ           |                     |
| PM#43558<                                                                                                    |                               |                                                        |                                                     |                                                        |                                                         |                     |
| آنان         آنان         آنان <t< td=""><td></td><td>PM#43598&lt;5.JTウォ<br/>ーツパーフパレン<br/>ロLラバー無地<br/>ラウンド 6インチ</td><td>PM#43555&lt;5.JTエメ<br/>ラルトウリーン&gt;<br/>ロLラバー無地<br/>ラウンド 6インチ</td><td>PM#43551&lt;5.JT シト<br/>リンイエロー&gt;<br/>ロLラバー無地<br/>ラウンド 6インチ</td><td>PM#43550&lt;5.JTス<br/>パークリンゲパーカンディ&gt;<br/>ロレラパー無地<br/>ラウンド 6インチ</td><td>-</td></t<>                                                                                                    |                               | PM#43598<5.JTウォ<br>ーツパーフパレン<br>ロLラバー無地<br>ラウンド 6インチ    | PM#43555<5.JTエメ<br>ラルトウリーン><br>ロLラバー無地<br>ラウンド 6インチ | PM#43551<5.JT シト<br>リンイエロー><br>ロLラバー無地<br>ラウンド 6インチ    | PM#43550<5.JTス<br>パークリンゲパーカンディ><br>ロレラパー無地<br>ラウンド 6インチ | -                   |
| ATOK 2006 愛 インターネット                                                                                                    |                               |                                                        |                                                     |                                                        |                                                         | <u>×</u>            |
|                                                                                                    | <b>E</b>                      | WARKED TO THE REPORT                                   | to an exercision for the                            |                                                        |                                                         | ATOK 2006 3 インターネット |

- ・ 廃盤商品をこちらでご確認いただけます。
- ・ 廃盤となっても残り在庫がある場合はご購入いただけます。
- ・ 廃盤で在庫が無くなった商品は、表示されますがご購入いただくことはできません。

|  | • | 榆索 | 面面 |
|--|---|----|----|
|--|---|----|----|

| 🚰 検索画面 - Microsoft Inter         | net Explorer                                 |                          |                             |
|----------------------------------|----------------------------------------------|--------------------------|-----------------------------|
| ファイル(E) 編集(E) 表示(V) お            | 気に入り( <u>A</u> ) ツール(T) ヘルプ(H)               |                          | <b>A</b>                    |
| 😋 ēs • 🕥 - 💌 💈                   | 🏠 🔎 検索 🧙 お気に入り 🥝 🎯                           | 🖕 🔟 - 🛄 🥸                |                             |
| アドレス(D) 🗃 http://192.168.100.200 | )/CGL DIN /LANSAWED SWEDEN ENT-LOI 700 A6709 | D60000 A0D0000 TCD - IDN | 🚽 🔽 移動 リンク » 🌏 🔹            |
| (eb-store.net                    | ここをクリックする                                    | 5と検索画面になります。<br>         |                             |
| TOP 検索 ナ                         | ートを見る 購入履歴                                   |                          |                             |
|                                  |                                              |                          |                             |
|                                  |                                              |                          |                             |
|                                  | 商品検索                                         |                          |                             |
| 大分類                              | 検索入力については、ヘルプをご参照ください。                       |                          |                             |
| QLラバー無地                          | <u> 卒 見 つ 一 ビ</u>                            | 「検索」                     |                             |
| QLマジックバルーン                       |                                              | 快来                       |                             |
| QLラバー ブリント柄                      | ジャンル                                         | ✓ 検索                     |                             |
| QLラバー シースン                       | 商品名                                          | 検索                       |                             |
| メタリック 無地                         |                                              |                          |                             |
| メタリック メッセーン                      |                                              |                          | _                           |
| ××0×2 72×3±-2                    | カテゴリーから選択                                    |                          |                             |
| メタリック ライセンス                      | タカニー・ション・ション・ション・ション・ション・ション・ション・ション・ション・ション | SID + + +                |                             |
| メタリック シースノ                       | 各カナコリをシリックすって該自ヘーンを見っことが                     | 「出来ま 9 。                 |                             |
| 国内キャプンスー                         | QLラバー無地                                      |                          |                             |
| STRAT INSIS                      |                                              |                          |                             |
| 小吉田ラバーキット                        |                                              |                          |                             |
| その他ラバー                           | ラウンド 16インチ                                   | 人はこびリバアナーはいてい            | 4.4                         |
| Tバルーン・バブルバルーン                    | ラウンド 18インチ                                   | 全力アコリか下まで続いてい            | よう。                         |
| デコバルーン・ウォールバルーン                  | ラウンド 24インチ                                   | 戦力去日の人仕協さ相招よっ            | のとを使                        |
| IPバルーン                           | ラウンド 3フィート                                   | 弊社間品の主体像を把握する            | つのに便                        |
| その他バルーン                          | ラウンド 30インチ                                   | ガート チェ 体出しテロチャ           |                             |
| ガス                               | ラウンド アソート                                    | 」利です。まに、間里に冏品を扮          | 雨りこと                        |
| パーティグッズ                          | ハート 6インチ                                     |                          | ~                           |
| 🛃 ページが表示されました                    |                                              | ひ じさます。                  | ターネット                       |
| 🐴 スタート 🔰 🧭 2 Interne             | t Explorer 🚽 🍯 受信トレイ - Thunder 🚺             |                          | <mark>මු ගු 🔬 🖬</mark> 1431 |

検索画面では、メイン画面にある検索フィールドの他に"カテゴリーから選択"の 全商品カテゴリがございます。

| • | ジャ | ンル検索の方法 |  |
|---|----|---------|--|
|---|----|---------|--|

| 検索画面 - Microsoft Inte         | rnet Explorer                                                |                                                                                                    |
|-------------------------------|--------------------------------------------------------------|----------------------------------------------------------------------------------------------------|
| ⊳イル(E) 編集(E) 表示(V) ま          | i気に入り(A) ツール(I) ヘルプ(H)                                       | AT                                                                                                    |
| 夏天 • 🕥 - 💌 💈                  | 😚 🔎 検索 🌟 お気に入り 🧭 🎯 - 🌄 🥸                                     |                                                                                                    |
| レス(D) 🍓 http://192.168.100.20 | 0/CGI-BIN/LANSAWEB?WEBEVENT+L017C3A6723D60200A9D2082+TER+JPN | No. 100 (100 - 100 - 100 |
| で<br>EB-store.net<br>TOP 検索   | ようこそ EOB 様<br>カートを見る 構入履歴                                    |                                                                                                    |
| 大分類                           |                                                              |                                                                                                    |
| QLラバー無地                       | 使茶入ノルンいては、ヘルフを上参照へたさい。                                       |                                                                                                    |
| QLマジックバルーン                    | 商品コード 検索                                                     | シャンルは具ん中                                                                                                    |
| QLラバー ブリント柄                   | ジャンル (検索)                                                    | の始康ザタンなは                                                                                                    |
| QLラバー シーズン                    | エロク ニューイヤーズ (絵本)                                             | の検索ホクノを接                                                                                                    |
| メタリック 無地                      | 19/10-2 バレンタインデー / ホワイトデー 12.米                               |                                                                                                    |
| メタリック メッセージ                   | 母の日ノ父の日                                                      |                                                                                                    |
| メタリック ノンメッセージ                 |                                                              |                                                                                                    |
| メタリック ライセンス                   | カテコリーから意訳 クリスマス / ウインター                                      | レクトワルクノを介                                                                                                    |
| メタリック シーズン                    | 各力テゴリをクリックする 特価 アルミ風船<br>特価 ラバー風船                            | レイナや中でもオ                                                                                                    |
| 国内キャラクター                      | QLラバー無地<br>特価 その他風船・部材                                       | しても快楽できま                                                                                                    |
| リンクォルーン                       | ラウンド 5インチ パーティーグッズ シーズン                                      | <b>112</b>                                                                                                    |
| ジャイアントラバー                     | ラウンド 9インチ                                                    | ぜん $_{\circ}$ ノ                                                                                                    |
| 小売用ラバーキット                     | ラウンド 11インチ                                                   |                                                                                                    |
| その他ラバー                        | ラウンド 16インチ                                                   |                                                                                                    |
| Tバルーン・バブルバルーン                 | ラウンド 18インチ                                                   |                                                                                                    |
| コバルーン・ウォールバルーン                | ラウンド 24インチ                                                   |                                                                                                    |
| IPバルーン                        |                                                              |                                                                                                    |
| その他バルーン                       | フリノF 304 ノナ<br>  二古 W (フ)   二ト                               |                                                                                                    |
| ガス                            |                                                              |                                                                                                    |
| バーティグッズ                       |                                                              |                                                                                                    |

ジャンルは、マウスでクリックするとメニューが飛び出します。

ここからご希望のカテゴリを選んでいただきます。

カテゴリを選んだら右側の検索ボタンを押します。

| ・南 | 品名 | での | 検索 |
|----|----|----|----|
|----|----|----|----|

| 🔮 検索画面 - Microsoft Inter         | net Explorer                                                                |                    |
|----------------------------------|-----------------------------------------------------------------------------|--------------------|
| ファイル(E) 編集(E) 表示(V) お            | 気に入り(A) ツール(T) ヘルプ(H)                                                       | A.                 |
| 🌀 ēs • 🕥 · 💌 💈                   | 🚮 🔎 検索 🌟 お気に入り 🧭 🔗 🌺 🔟 📒 🦓                                                  |                    |
| アドレス(1) 🙆 http://192.168.100.200 | )/CGI-BIN/LANSAWEB?WEBEVENT+L017C3A6723D60200A9D2082+TER+JPN                | 🔽 🛃 移動 リンク 🎽 🍖 🔹   |
| TOP 後来 1                         | ようこそ ECB 様<br>コートを見る 期入履歴                                                   |                    |
|                                  | 森 <b>巴</b> 始赤                                                               |                    |
| 大分類                              |                                                                             |                    |
| QLラバー無地                          | 使茶人ノルンしては、ヘルフを二参照ください。                                                      |                    |
| QLマジックバルーン                       | 商品コード 検索                                                                    |                    |
| QLラバー プリント柄                      | ジャンル                                                                        |                    |
| QLラバー シーズン                       |                                                                             |                    |
| メタリック 無地                         |                                                                             |                    |
| メタリック メッセージ                      | w ta =                                                                      |                    |
| メタリック ノンメッセージ                    |                                                                             | -                  |
| メタリック ライセンス                      | カテゴリーから選択                                                                   |                    |
| メタリック シーズン                       | 各カテゴリをクリックすると該当ページを見ることが出来ます。                                               |                    |
| 国内キャラクター                         | QI ラバー無地                                                                    |                    |
| リンクォルーン                          | ラウンド 5インチ                                                                   |                    |
| ジャイアントラバー                        | ラウンド 9インチ                                                                   |                    |
| 小売用ラバーキット                        | ラウンド 11インチ                                                                  |                    |
| その他ラバー                           | ラウンド 16インチ                                                                  |                    |
| Tバルーン・バブルバルーン                    | ラウンド 18インチ                                                                  |                    |
| デコバルーン・ウォールバルーン                  | ラウンド 24インチ                                                                  |                    |
| IPバルーン                           | ラウンド 3フィート                                                                  |                    |
| その他バルーン                          | ラウンド 30インチ                                                                  |                    |
| ガス                               | ラウンド アソート                                                                   |                    |
| パーティヴッズ                          | ハート 6インチ                                                                    | ~                  |
| ۲                                | A                                                                           | TOK 2006 🔮 インターネット |
| 1 7 A- K 2 Interne               | t Evolorer 🔹 🖉 受信トレイ - Thunder 🛛 🐱 Adobe Acrobat Stand 🛛 文書 8 - Microsoft W |                    |

商品名検索は、

・メーカーコード(数字)から検索するのに便利です。

\*カタログの商品名と弊社システム上の商品名が異なる場合がございます。また、英語名の商品がございますのでご注意ください。

・ 検索結果の見方

| 🚰 商品一覧 - Microsoft Internet Explore                                                                                                    | er                                            |                |                                                                                                    |                          |
|----------------------------------------------------------------------------------------------------|-----------------------------------------------|----------------|----------------------------------------------------------------------------------------------------|--------------------------|
| ファイル(E) 編集(E) 表示(V) お気に入り(A)                                                                                                    | ツール① ヘルプ(H)                                   |                |                                                                                                    | At 1                     |
| (3) 戻る - 🐑 - 💌 😰 🚮 🔎 物                                                                                                    | 🦛 🚼 お気に入り 🚱 😪・ 🤮 層                            | - 🗔 🎎          |                                                                                                    |                          |
| 751-3(D) A http://102169100200/CGL-PIN/LA                                                                                                    |                                               |                |                                                                                                    | 🗸 🎮 救新 IP/5 » 🉈 🗸        |
| The second second secon | NORWED: WEBEVENT (1019/0400120100400017)      | 2000/1210/0110 |                                                                                                    |                          |
| エミリーズバルーンのWEB注文システム                                                                                                    |                                               | お客様情報          | 資料 ヘルブ                                                                                                    |                          |
| * 0                                                                                                    |                                               |                |                                                                                                    |                          |
| eb_store.net                                                                                                    |                                               |                |                                                                                                    |                          |
|                                                                                                    | 11年7、15月1日<br>11月                             | ようこそ ECB 種     |                                                                                                    |                          |
| 10F 12# 7J-172723                                                                                                    | HH / CARACE                                   |                |                                                                                                    | =                        |
|                                                                                                    |                                               |                |                                                                                                    |                          |
|                                                                                                    | 購入数を入力                                        | したら、カート        | ・に入れます。                                                                                                    |                          |
| 在庫有の商                                                                                                    | 品のみ再表示                                        |                |                                                                                                    |                          |
| QLラバー無地                                                                                                    | 1407                                          |                |                                                                                                    |                          |
| QLマジックバルーン カートに                                                                                                    | AIIS                                          |                |                                                                                                    |                          |
| QLラバー プリント柄                                                                                                    |                                               |                |                                                                                                    |                          |
| QLラバー シーズン                                                                                                    |                                               |                | 検索結果 8 件                                                                                                    |                          |
| メタリック 無地 アイラ                                                                                                    | - 入毎に価枚。左庫・入り                                 | サースの           | 示を行っても平然は変わりません。                                                                                               |                          |
| メタリック メッセージ                                                                                                    | ム母に面俗。在庫。ハリ                                   |                |                                                                                                    |                          |
| メタリック ノンメッセージ 仙悟哉                                                                                                    | お閲覧できます                                       |                | 在庫数 35缀                                                                                                    |                          |
| メタリック ライセンス 「四月刊                                                                                                    | 1/17周見ててより。                                   |                | 入数 100個                                                                                                    |                          |
| メタリック シーズン                                                                                                    | 1007級、約286m、ガス里約15L <u>… 推進</u><br>100 渡力約10。 | ### ¥ 960      | 0 42                                                                                                    |                          |
| 国内キャラクター                                                                                                    |                                               |                |                                                                                                    |                          |
| リンクォルーン                                                                                                    | ルーンです。                                        |                |                                                                                                    |                          |
| シャイアントラバー                                                                                                    |                                               |                |                                                                                                    |                          |
| 小売用フハーキット                                                                                                    | CD#13557<3' トロヒ*カルハイヒ*スカ<br>スコニロース*へ          |                | The second second second second second second second second second second second second second second second s |                          |
|                                                                                                    |                                               | 里10 ¥10<br>5   | 在庫敷 131個                                                                                                    |                          |
| デコバルーン・ウォールバルーン                                                                                                    | 1 (村 約91cm ガフ爾約425) *###                      | ₩ +s.o         | 人変 11箇                                                                                                    |                          |
| IPバルーン                                                                                                    | 序力約339g                                       |                |                                                                                                    |                          |
| その他バルーン                                                                                                    | 発色、耐久性共に優れた最高品質のラパーパ                          |                |                                                                                                    | ~                        |
| 🛃 ページが表示されました                                                                                                    |                                               |                |                                                                                                    | インターネット                  |
| - スタート ② http://192.168.100.20…                                                                                                    | 🗿 商品一覧 - Microsoft 🛛 🗀 説明書                    | 🔟 19.doc       |                                                                                                    | CAPS 🖉 < 🚱 🧿 🖉 🎻 🚮 18:39 |
|                                                                                                    |                                               |                |                                                                                                    |                          |
| 【従来システムとの変見                                                                                                    | 更点】                                           |                |                                                                                                    |                          |
|                                                                                                    |                                               |                |                                                                                                    |                          |
| 新しい eb-store.net は、                                                                                                    | 購人数を人力したら                                     |                |                                                                                                    |                          |
| ページ毎に、カートに                                                                                                    | 入れてください。                                      |                |                                                                                                    |                          |

今までは複数ページにまたいで購入数を記憶できました。

よろしくお願いします。

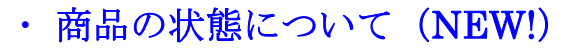

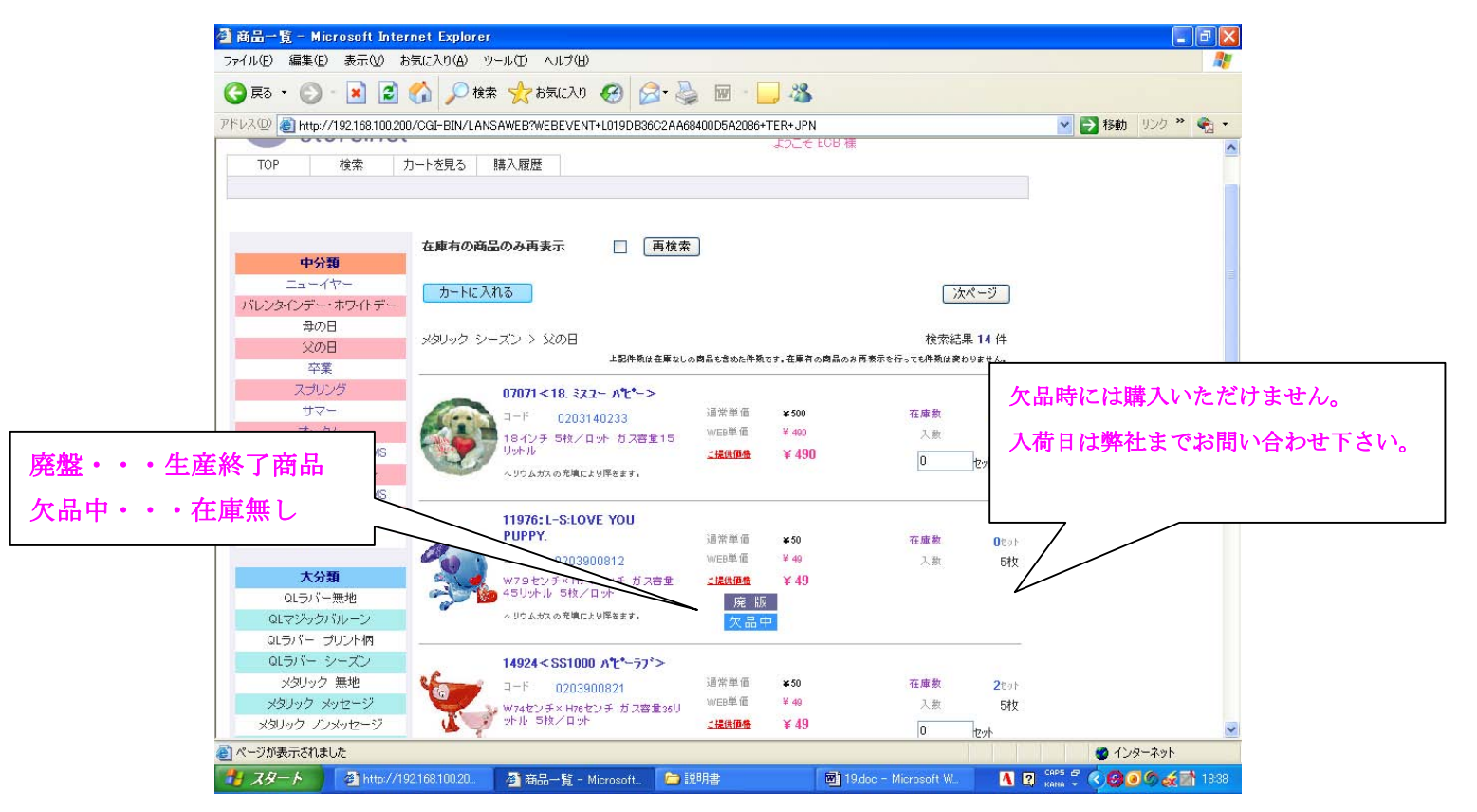

廃盤・欠品の区別がわかりやすくなりました! 欠品時にはご購入できない仕様となります。 (恐れ入りますが入荷までお待ち下さい。) ・ カートを見る 画面

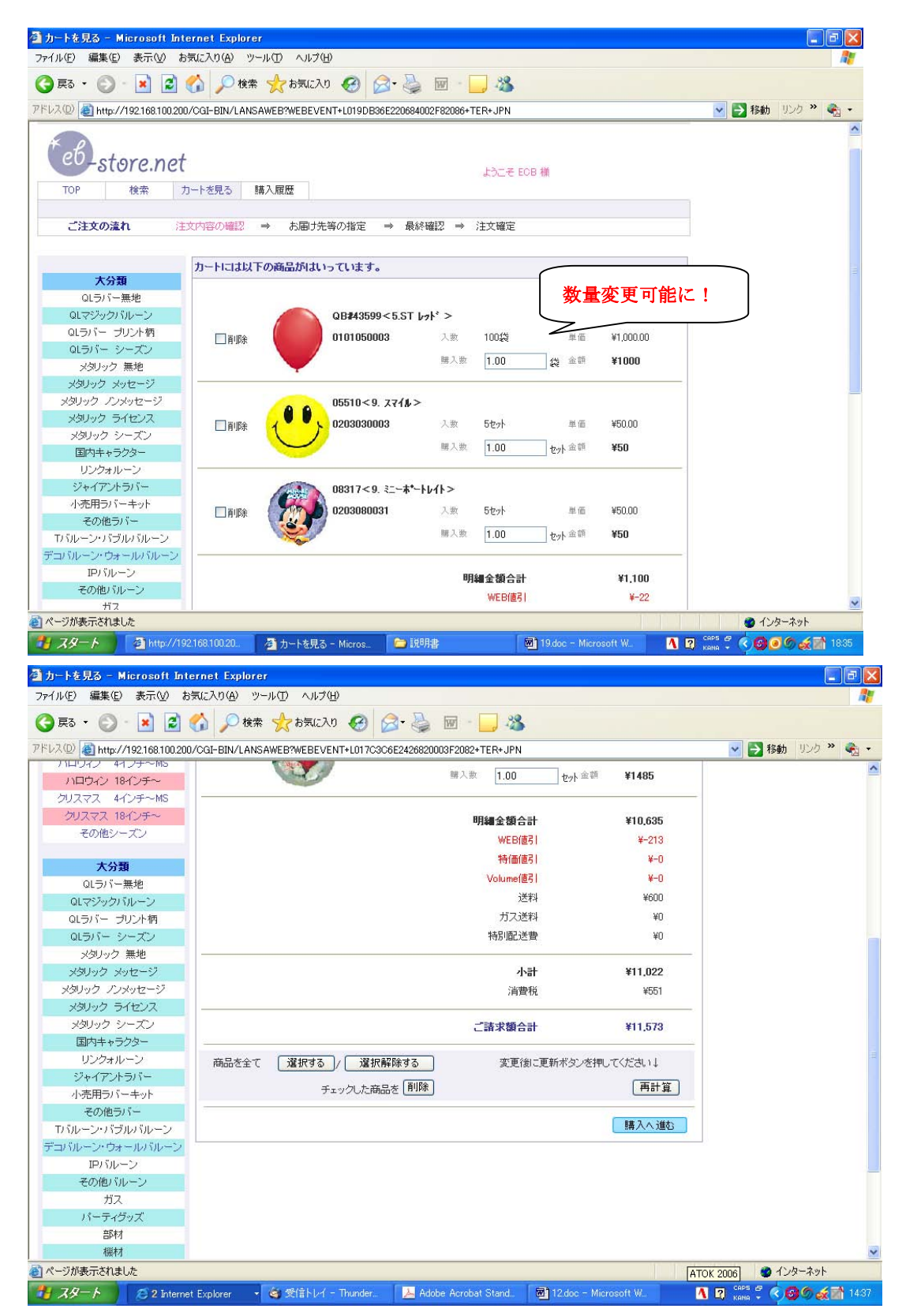

・カートから購入へ進む 〜納期・届け先の設定〜

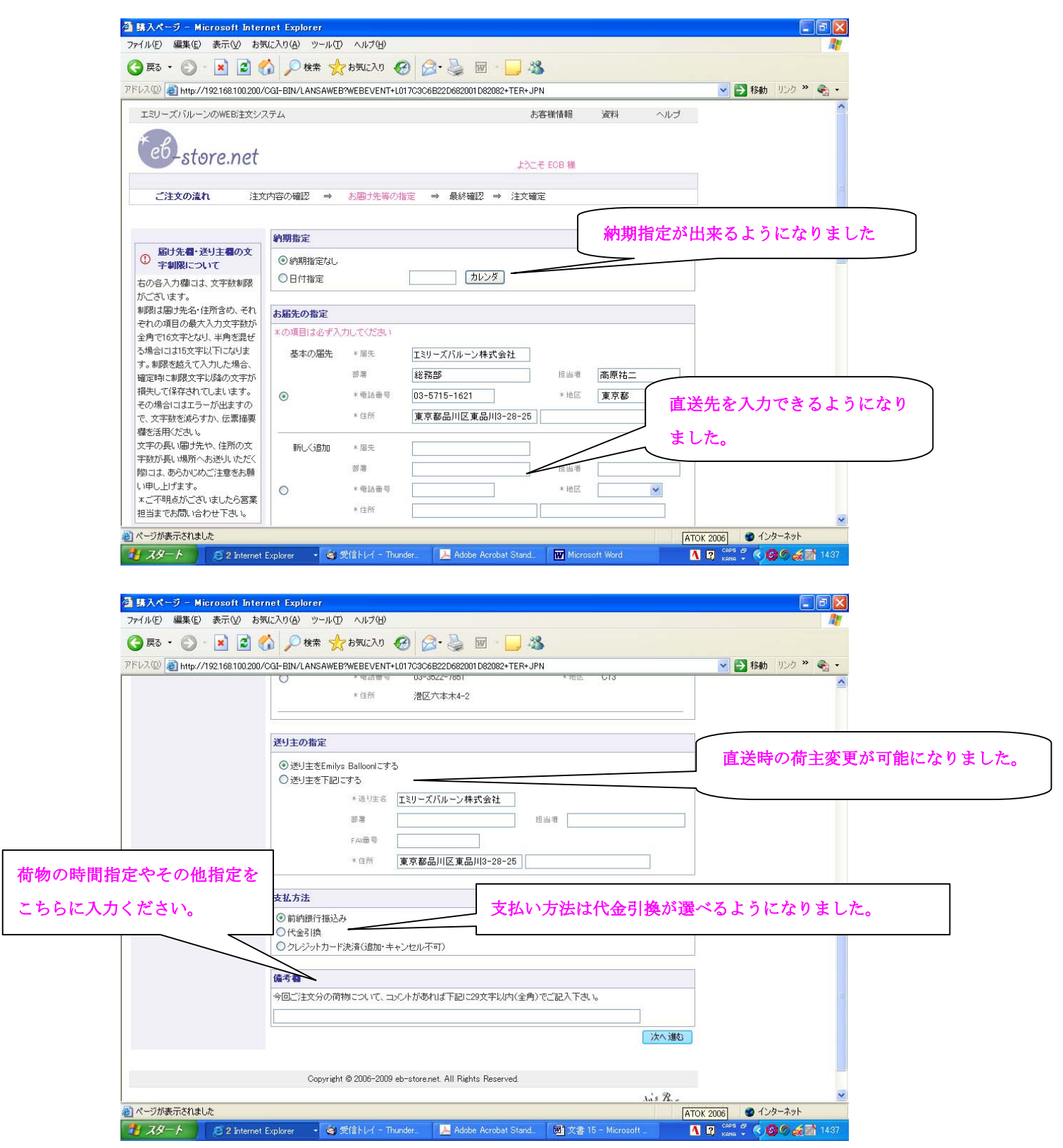

| ・注文最終確認画面 |
|-----------|
|-----------|

|                                   | et Explorer                                                                                            |                                                                                                    |                                                                                                    |                       |                                            |
|-----------------------------------|----------------------------------------------------------------------------------------------------|----------------------------------------------------------------------------------------------------|----------------------------------------------------------------------------------------------------|-----------------------|--------------------------------------------|
| (E) 編集(E) 表示(V) お気                | に入り(金) ツール(田)                                                                                          | ヘルプ(圧)                                                                                                    |                                                                                                    |                       | 2                                          |
| हत्र 🔹 🚫 - 💌 😰 🦿                  | 👌 🔎 検索 🧙                                                                                               | お気に入り 🧭 🍰 🍓                                                                                                    | 🖉 - 🔜 🦓 👘                                                                                                    |                       |                                            |
| (@) 🍓 http://192.168.100.200/     | CGI-BIN/LANSAWEB?                                                                                      | WEBEVENT+L017C3C652D960                                                                                                    | 2004992082+TER+JPN                                                                                                    |                       | Nov See See See See See See See See See Se |
|                                   |                                                                                                    |                                                                                                    |                                                                                                    |                       | ^                                          |
| eb_store net                      |                                                                                                    |                                                                                                    |                                                                                                    |                       |                                            |
| Storeinet                         |                                                                                                    |                                                                                                    | ようこそ EOB ネ                                                                                                    | ŧ.                    |                                            |
| ご注文の流れ 注文                         | (内容の確認 ⇒ )                                                                                             | お届け先等の指定 ⇒ 最/                                                                                                    | 終確認 ⇒ 注文確定                                                                                                    |                       |                                            |
|                                   |                                                                                                    |                                                                                                    |                                                                                                    |                       |                                            |
|                                   | 下記内容をご確認くだ                                                                                             | さい。ご注文確定ボタンを押すま                                                                                                    | まではデータは送信されません                                                                                                    |                       |                                            |
|                                   | ご注文金額                                                                                                  |                                                                                                    |                                                                                                    |                       |                                            |
|                                   |                                                                                                    |                                                                                                    | 明編金額合計                                                                                                    | ¥10,635               |                                            |
|                                   |                                                                                                    |                                                                                                    | WEB(值弓)                                                                                                    | ¥213                  |                                            |
|                                   |                                                                                                    |                                                                                                    | 特価値引                                                                                                    | ¥0                    |                                            |
|                                   |                                                                                                    |                                                                                                    | Volume值引                                                                                                    | ¥O                    |                                            |
|                                   |                                                                                                    |                                                                                                    | 「一下で「「「「「「」」」」でおり                                                                                                    | ¥0UU<br>¥0            |                                            |
|                                   |                                                                                                    |                                                                                                    | 特別配送費                                                                                                    | ¥0                    |                                            |
|                                   |                                                                                                    |                                                                                                    | 代引手数料                                                                                                    | ¥O                    |                                            |
|                                   |                                                                                                    |                                                                                                    |                                                                                                    |                       |                                            |
|                                   |                                                                                                    |                                                                                                    | 小計                                                                                                    | ¥11,022               |                                            |
|                                   |                                                                                                    |                                                                                                    | Лди                                                                                                    | 4001                  | -                                          |
|                                   |                                                                                                    |                                                                                                    | ご請求額合計                                                                                                    | ¥11573                |                                            |
|                                   | 納期                                                                                                    |                                                                                                    |                                                                                                    |                       |                                            |
|                                   | 5                                                                                                    | 希望納期 納期指定なし(発                                                                                                    | 送可能最短)                                                                                                    |                       |                                            |
|                                   | お届先                                                                                                    |                                                                                                    |                                                                                                    |                       |                                            |
| ) 🕫 🔹 📀 - 💌 😰 🦿                   | 🏠 🔎 検索 会                                                                                               | お気に入り 🚱 🍰                                                                                                    | 🗑 · 🔜 🦓 👘                                                                                                    |                       |                                            |
| ノス(D) ( 🍓 http://192.168.100.200/ | CGI-BIN/LANSAWEB?                                                                                      | VEBEVENT+L017C3C652D960                                                                                                    | 2004992082+TER+JPN                                                                                                    |                       | 🔹 🔁 移動 リンク 🎽 🍖 🔹                           |
|                                   | 劉朝                                                                                                    |                                                                                                    |                                                                                                    |                       | ~                                          |
|                                   | 1                                                                                                    | to an a state of the state of the                                                                                                    |                                                                                                    |                       |                                            |
|                                   | -                                                                                                    | 希望納期 納期指定なし(発                                                                                                    | 送可能最短〉                                                                                                    |                       |                                            |
|                                   | お届先                                                                                                    | 希望納期 納期指定なし(発                                                                                                    | 送可能最短〉                                                                                                    |                       |                                            |
|                                   | お届先                                                                                                    | <sup>希望納期</sup> 納期指定なし(発<br><sup>届先</sup> エミリーズバルーン                                                                                                    | 送可能最短〉<br>2株式会社                                                                                                    |                       |                                            |
|                                   | お届先                                                                                                    | <ul> <li>希望納期 納期指定なし(発<br/>周先 エミリーズ)パルーン</li> <li>部号 総務部</li> </ul>                                                                                                    | 送可能最短)<br>/林式会社<br>担当者                                                                                                    | 高原祐二                  |                                            |
|                                   | お届先                                                                                                    | 希望納期 納期指定なし(発<br>周先 エミリーズ)パルーン<br>部署 総務部<br>電話番号 03-5715-1621                                                                                                    | 送可能最短)<br>/株式会社<br>担当者<br>地区                                                                                                    | 高原祐二<br>C13           |                                            |
|                                   | お届先                                                                                                    | <ul> <li>希望納期</li> <li>納期指定なし(発</li> <li>編先</li> <li>エミリーズ/バルーン</li> <li>部署</li> <li>総務部</li> <li>電話番号</li> <li>03-5715-1621</li> <li>住所</li> <li>東京都品川区東品</li> </ul>                                                                                 | 送可能最短)<br>/株式会社<br>担当者<br>地区<br>JIJ3-28-25                                                                                                    | 高厚祐二<br>C13           |                                            |
|                                   | お届先                                                                                                    | <ul> <li>希望詩朝 納期指定なし(発展、 エミリーズ) いしーン</li> <li>御話番号 03-5715-1621</li> <li>住所 東京都品川区東品</li> </ul>                                                                                                    | 送可能最短)<br>/林式会社<br>担当者<br>地区<br>jJIJ3-28-25                                                                                                    | 高原社二<br>C13           |                                            |
|                                   | お届先<br>送り主                                                                                             | <ul> <li>希望納朝 納期指定なし(発<br/>周先 エミリーズ) いレーン</li> <li>部署 総務部</li> <li>電話番号 03-6715-1621</li> <li>住所 東京都品川区東品</li> <li>道均主名 エミリーズ) いレーン</li> </ul>                                                                                                    | 送可能最短)<br>(林式会社<br>担当者<br>地区<br>以川3-28-25                                                                                                    | 高原祐二<br>C13           |                                            |
|                                   | お届先<br>送り主                                                                                             | 希望納期 納期指定なし(発<br>屠先 エミリーズ) いレーン<br>部署 総務部<br>電話番号 03-6715-1621<br>住所 東京都品川区東品<br>通り注答 エミリーズ) いレーン<br>部署                                                                                                    | 送可能最短〉<br>- 林式会社<br>                                                                                                    | 高原祐二<br>C13           |                                            |
|                                   | <b>お届先</b><br>送り主                                                                                      | 希望納期 納期指定なし(発<br>周先 エミリーズ) 5ルーン<br>部署 総務部<br>電話番号 03-5715-1621<br>住所 東京都品川区東品<br>ドAV磁号<br>になり生る エミリーズ) 5ルーン                                                                                                    | 送可能最短〉<br>(林式会社<br>」<br>川3-28-25<br>(林式会社<br>担当者<br>担当者<br>11(2-20-25                                                                                                    | 高原社二<br>C13           |                                            |
|                                   | お届先<br>送り主                                                                                             | <ul> <li>希望納期 納期指定なし(発</li></ul>                                                                                                    | 送可能最短〉<br>(林式会社 担当者<br>地区<br>(川3-28-25<br>(林式会社 担当者<br>(川3-28-25                                                                                                    | 高原祐二<br>O13           | 注文確定ボタンを必                                  |
|                                   | <ul> <li>お届先</li> <li>送り主</li> <li>お支払い方法</li> </ul>                                                   | <ul> <li>希望納期 納期指定なし(発</li></ul>                                                                                                    | 送可能最短〉<br>林式会社 担当考<br>地区<br>外科式会社 担当考<br>地区<br>り川3-28-25                                                                                                    | 高原祐二<br>O13           | 注文確定ボタンを必、<br>ください-                        |
|                                   | お届先<br>送り主<br>お支払い方法                                                                                   | <ul> <li>希望納朔 納期指定なし(発</li></ul>                                                                                                    | 送可能最短〉<br>(株式会社 担当者<br>地区<br>が株式会社 担当者<br>が用う-28-25<br>・<br>(株式会社 担当者<br>は)113-28-25                                                                                                    | 高原社二<br>C13           | 注文確定ボタンを必 <sup>、</sup><br>ください。            |
|                                   | お届先<br>送り主<br>お支払い方法<br>備考欄                                                                            | <ul> <li>希望納朔 納期指定なし(発<br/>用先 エミリーズ) がルーン</li> <li>部署 総務部</li> <li>電話番号 03-5715-1621</li> <li>住所 東京都品川区東品</li> <li>ビスリーズ) がルーン</li> <li>部署</li> <li>ビスリーズ) がルーン</li> <li>市が銀行振込み</li> </ul>                                                           | 送可能最短〉<br>「株式会社 担当者<br>地区<br>が用3-28-25<br>「株式会社 担当者<br>り川3-28-25                                                                                                    | 高原社二<br>C13           | 注文確定ボタンを必 <sup>、</sup><br>ください。            |
|                                   | お届先<br>送り主<br>お支払い方法<br>値考欄                                                                            | <ul> <li>希望納期 納期指定なし(発<br/>周先 エミリーズ) 5ルーン</li> <li>部署 総務部</li> <li>電話番号 03-5715-1621</li> <li>住所 東京都品川区東品</li> <li>道り主名 エミリーズ) 5ルーン</li> <li>部署</li> <li>FAX優号</li> <li>住所 東京都品川区東品</li> <li>前納銀行振込み</li> </ul>                                       | 送可能最短〉<br>「株式会社 担当者<br>地区<br>以川3-28-25<br>「根本会社 担当者<br>以川3-28-25                                                                                                    | 高原社二<br>C13           | 注文確定ボタンを必<br>ください。                         |
|                                   | お届先<br>送り主<br>お支払い方法<br>値考欄                                                                            | <ul> <li>希望納朔 納期指定なし(発<br/>周先 エミリーズ) 5ルーン</li> <li>御湯 総務部</li> <li>昭治毎号 03-5715-1621</li> <li>住所 東京都品川区東品</li> <li>道り注き エミリーズ) 5ルーン</li> <li>部湯</li> <li>FAX商号</li> <li>住所 東京都品川区東品</li> <li>前納銀行振込み</li> </ul>                                       | 送可能最短)<br>「林式会社 担当者<br>地区<br>以川3-28-25<br>「林式会社 担当者<br>以川3-28-25                                                                                                    | 高原社二<br>C13           | 注文確定ボタンを必<br>ください。                         |
|                                   | お届先<br>送り主<br>お支払い方法<br>備考看<br>(カートへ戻る)                                                                | <ul> <li>希望納期 納期指定なし(発</li></ul>                                                                                                    | 送可能最短)<br>「林式会社 担当者<br>地区<br>以川3-28-25<br>「林式会社 担当者<br>」<br>川3-28-25                                                                                                    | 高原祐二<br>C13           | 注文確定ボタンを必 <sup>、</sup><br>ください。            |
|                                   | お届先<br>送り主<br>あ支払い方法<br>備考着<br>カートへ戻る                                                                  | <ul> <li>希望納期 納期指定なし(発<br/>用先 エミリーズ) 5ルーン</li> <li>部署 総務部</li> <li>電話曲号 03-5715-1621</li> <li>住所 東京都品川区東品</li> <li>道り主告 エミリーズ パ 5ルーン</li> <li>部署</li> <li>FAX暗号</li> <li>住所 東京都品川区東品</li> <li>前納銀行振込み</li> </ul>                                      | 送可能最短〉<br>本<br>林<br>式<br>会社<br>担当者<br>地区<br>川<br>3-28-25<br>川<br>3-28-25<br>一<br>日<br>当者<br>地区<br>1<br>日<br>二<br>日<br>二<br>日<br>日<br>二<br>日<br>二<br>日<br>日<br>二<br>日<br>二<br>日<br>二<br>日<br>二<br>日<br>二<br>日<br>二<br>日<br>二<br>日<br>二<br>日<br>二<br>日<br>二<br>日<br>二<br>日<br>二<br>日<br>二<br>日<br>二<br>日<br>日<br>二<br>日<br>二<br>日<br>二<br>二<br>日<br>二<br>日<br>二<br>日<br>二<br>日<br>二<br>日<br>二<br>日<br>二<br>日<br>二<br>日<br>二<br>日<br>二<br>日<br>二<br>日<br>二<br>日<br>二<br>日<br>二<br>日<br>二<br>二<br>二<br>日<br>二<br>二<br>日<br>二<br>日<br>二<br>二<br>二<br>二<br>二<br>二<br>二<br>二<br>二<br>二<br>二<br>日<br>二<br>二<br>二<br>二<br>二<br>二<br>二<br>二<br>二<br>二<br>二<br>二<br>二                                                                                                    | 高原祐二<br>C13           | 注文確定ボタンを必<br>ください。                         |
|                                   | <ul> <li>お届先</li> <li>送り主</li> <li>お支払い方法</li> <li>値考看</li> <li>カートへ戻る</li> <li>Copyright ©</li> </ul> | 希望納期     納期指定なし(発<br>用先       エミリーズ) 5 ルーン       部署     総務部       電話曲号     03-5715-1621       住所     東京都品川区東品       道り主告     エミリーズ) 5 ルーン       部署     FAR曲号       住所     東京都品川区東品       前納銀行振込み       12006-2009 eb-storenet. All F                  | 送可能最短〉<br>林式会社<br>北国語等 地区<br>北国語等<br>地区<br>北国語等<br>地区<br>北国語等<br>北国語等<br>北国書<br>北国語等<br>北国語等<br>北国語<br>北国語<br>北国語<br>北国語<br>北国語<br>北国語<br>北国語<br>北国 | 高原祐二<br>C13<br>注文曜定する | 注文確定ボタンを必<br>ください。                         |
|                                   | お届先<br>送り主<br>あ支払い方法<br>値考看<br>Dートへ戻る                                                                  | 希望納期     納期指定なし(発<br>/// (第)       帰先     エミリーズ/ (1)       部署     総務部       電話曲号     03-6715-1621       住所     東京都品川区東品       送り注る     エミリーズ/ (1)       アA市番号        住所     東京都品川区東品       前納銀行振込み        12006-2009 eb-store.net. All F              | 送可能最短〉<br>本<br>林<br>式<br>会社<br>指当考<br>地区<br>道<br>비<br>3-28-25<br>                                                                                                    | 高原祐二<br>013<br>注文確定する | 注文確定ボタンを必<br>ください。                         |
| ページが表示されました                       | <ul> <li>お届先</li> <li>送り主</li> <li>お支払い方法</li> <li>値考看</li> <li>カートへ戻る</li> <li>Copyright ©</li> </ul> | 希望納期     納期指定なし(発<br>// エミリーズ)5ルーン       溜売     エミリーズ)5ルーン       溜売     総務部       電話曲号     03-6715-1621       住所     東京都品川区東品       1201年名     エミリーズ)5ルーン       部湯     FAR動号       住所     東京都品川区東品       前納銀行振込み       12006-2009 eb-store.net. All F | 送可能最短〉<br>林式会社 担当考<br>地区<br>如月3-28-25<br>林式会社 担当考<br>月13-28-25                                                                                                    | 高原祐二<br>013<br>注文確定する | 注文確定ボタンを必<br>ください。<br>● 129-391            |

## ・購入履歴

| 編集(E) 表示(V) お気に入              | り(A) ツール(T) ヘルプ(H)                                           |                       |                 |              |              |                   |
|-------------------------------|--------------------------------------------------------------|-----------------------|-----------------|--------------|--------------|-------------------|
| • 🔿 - 🖬 🗟 🔥                   |                                                              | 🔉 📼 - 🕻               | - 88            |              |              |                   |
| A http://102162100.200/CGI    |                                                              | A602000E12002+1       |                 |              |              | 🔽 🖪 我曲 115万 🔌 🏤 🗸 |
| 110p//192.100.100.200/04      | DIWENWORWED:WEDEVENTIED/70000420                             | 100200301200211       | ERGIN           |              |              |                   |
| ーズバルーンのWEB注文システム              | Á                                                            |                       | お客様情報           | 資料           | ヘルブ          |                   |
| 2                             |                                                              |                       |                 |              |              |                   |
| -store.net                    | $\frown$                                                     | 購入履用                  | 歴画面でに           | t、過去の        | ご注文履歴        | 歴を確認いただけます        |
| - 検索 カートを                     | 見る 購入履歴                                                      |                       | -               |              |              |                   |
|                               |                                                              |                       |                 |              |              |                   |
|                               |                                                              |                       |                 |              |              |                   |
|                               | 入履歴                                                          |                       |                 |              |              |                   |
| 番号 EC05338                    |                                                              |                       |                 | ſ            | 1/2 1/2 - 27 |                   |
| ECB                           |                                                              |                       |                 | L            |              |                   |
| 主立の詳細す 古棚の詳                   |                                                              |                       |                 |              |              |                   |
| 生火の計画は、石幅の計<br>タンを押してください。 注: | 文日時 2009/07/28 14:37:59 伝票番 <sup>9</sup>                     | ₹ JW012714            | 合計金額            | ¥10,943      |              |                   |
| 届                             | け先 エミリーズバルーン株式会社                                             |                       | ご注文処理状況         | 受注済み         | []羊糸田]       |                   |
|                               | 東京都品川区東品川3-28-25                                             |                       | 電話番号            | 03-5715-1621 |              |                   |
| 2.273                         |                                                              | 8                     | 2545-2365       |              |              |                   |
| ()注:                          | 交日時 2009/07/22 17:14:02 伝票番 <sup>4</sup>                     | 를 JW012713            | 合計金額            | ¥11,898      |              |                   |
| 届                             | <sup>3先</sup> エミリーズバルーン株式会社                                  |                       | ご注文処理状況         | 受注済み         | 「「「「」」       | 詳細ボタンを押す          |
|                               | 東京都品川区東品川3-28-25                                             |                       | 電話番号            | 03-5715-1621 |              |                   |
|                               | 文日時 2000/07/22 16:55:16 伝要番                                  | € IM/012711           | 合計金額            | ¥17107       |              | 詳細画面を確認い          |
| (G)                           | (注 エミリーブ) ジリーン株式会社                                           | 000012111             | ご注意の理話に回        | 平行,137       | [=¥ &m]      |                   |
| - Field -                     | 本言教史川区本日川3-30-35                                             |                       | 西H              | 00 5715 1601 | 0+-11W       | たけます。             |
|                               | 果尔都加加川区果加川3720723                                            |                       | - 48 00 W 49    | 03-0710-1021 |              |                   |
|                               |                                                              |                       |                 |              |              |                   |
|                               | 文日時 2009/07/22 16:50:09 伝票番 <sup>4</sup>                     | ₩012710               | 合計金額            | ¥ 980        |              |                   |
|                               | ☆日時 2009/07/22 16:50:09 伝票番<br><sup>1</sup> 55 エミリーズバルーン株式会社 | <sup>⊜</sup> JW012710 | 合計金額<br>ご注文処理状況 | ¥980<br>受注済み | 詳細           |                   |

# ・購入履歴の詳細画面

| 購入履歴明編 - Microsoft I                                                                                              | nternet Explorer                                                    |                            |                                              |
|----------------------------------------------------------------------------------------------------|---------------------------------------------------------------------|----------------------------|----------------------------------------------|
| pイル(E) 編集(E) 表示(⊻) お                                                                                              | 気に入り(色) ツール(① ヘルプ(日)                                                |                            | <b>A</b> 2                                   |
| 戻る • 🕥 - 💌 🛃 (                                                                                                    | 🏠 🔎 検索 🧙 お気に入り 🧭 🎯 🌭 📓 🔛 🎍                                          | 8                          |                                              |
| レスの 🔕 http://192.168.100.200                                                                                      | /CGI-BIN/LANSAWEB?WEBEVENT+L017C3C6727060200BC92082+TER+JF          | N                          | <ul> <li>移動 リンク ※ </li> <li></li> </ul>      |
| TOP 検索 力                                                                                                    | ようこ                                                                 | そ ECB 様                    |                                              |
|                                                                                                    | 購入履歴 詳細                                                             |                            |                                              |
| お客様番号 EC05338                                                                                                    |                                                                     |                            |                                              |
| お名前 ECB                                                                                                    | 建文日時 2009/07/28 14:37:58 伝票番号 JW/012714                             | 合計金額 ¥10,943               |                                              |
| と意味と問会せ                                                                                                    | 東京都品川区東品川3-28-25                                                    | 电話番号 03-5715-1621          |                                              |
| <ul> <li>詳細こあります「お荷物No.」を<br/>コピーの上、運送会社のHPIこで<br/>ご確認下さい。</li> <li>佐川急便</li> <li>やマト運輸</li> <li>デマト運転</li> </ul> | GQ#70953<9.9ェイフ* デイジー ヒウク><br>1 0202024881<br>大衆 5セット               | ここに荷物番<br>一つの伝票に<br>アイテム毎に | 号が反映されます。<br>ガスや風船が混在する都合で<br>荷物番号を表示しております。 |
|                                                                                                    | 2<br>07071<18. ミスユー ハセ・ー><br>0203140233 入数 5セット<br>資物No 解入数 1.00セット | 単価<br>金額                   |                                              |
|                                                                                                    | Com 2006-2009 eb-store net All Biehts Reserved                      |                            |                                              |
|                                                                                                    |                                                                     | ் க                        | <u>~</u>                                     |
| ページが表示されました<br>- スタート - 2 Interne                                                                                 | t Explorer 🔹 C Thunder 🔁 Adobe Acrobet Stand                        | 图 文書 19 - Microsoft _ 【    | ● インカーネット<br>図 Kona = ぐ のの ≪ 1 1439          |
| 覆歴に写真が表示                                                                                                    | されるようになりました。                                                        |                            |                                              |
| 印刷して検品など                                                                                                    | にご利用ください。                                                           |                            |                                              |

## ・お客様情報画面

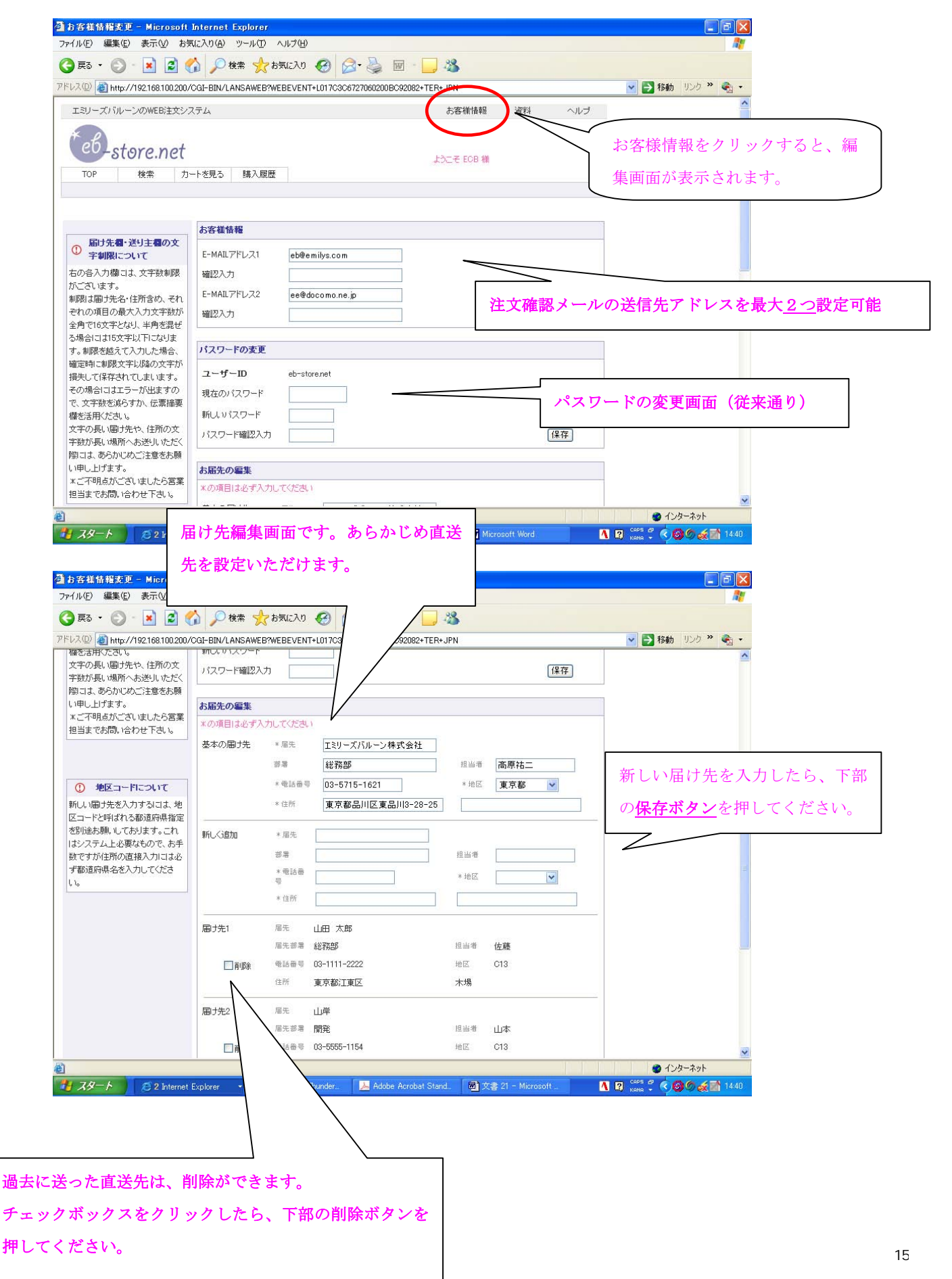

| 🚰 eb-store.net / ヘルプ - Microsoft Internet Explore                                                                              |                                                                                                    |      |                  |
|----------------------------------------------------------------------------------------------------|----------------------------------------------------------------------------------------------------|------|------------------|
| ファイル(E) 編集(E) 表示(V) お気に入り(A) ツール(T) ヘルス                                                                                        | ¢(Η)                                                                                                    |      |                  |
| 🌀 戻る - 🜍 - 💌 🗟 🏠 🔎 検索 🌟 お気に                                                                                                    | AD 🥝 🍰 🍓 🖬 • 🔜 🖓                                                                                                    |      |                  |
| アドレスの 🚳 http://www.emilys-balloon.com/eb-store/help.htm                                                                        |                                                                                                    |      | 🔽 🛃 移動 リンク 🎽 🍖 🔸 |
| エミリーズバルーンのWEB注文システム                                                                                                    |                                                                                                    | お問合せ | ^                |
| <ul> <li>         ・ホレプ もくじ         </li> <li>         ・ハレプ もくじ         </li> <li>         和更         ・新システムの特徴     </li> </ul> | <b>購入へ進む</b><br>・ 納期指定                                                                                                    |      |                  |
| <ul> <li>新機能の規明</li> <li>ご注意事項:従来機能の変更点</li> <li>検索</li> <li>商品検索の方法</li> <li>検索入力のコツ</li> </ul>                               | <ul> <li>カレンダーからの指定方法</li> <li>届け先の文字制限について</li> <li>届け先地区コードについて</li> <li>支払い方法</li> <li>ご注文の最終確認画面</li> <li>エラー内容のご説明</li> </ul> |      |                  |
| カートを見ろ                                                                                                    | 購入履歴                                                                                                    |      |                  |
| <ul> <li>ご請求額について(代金引換)</li> <li>数量変更の際のご注意</li> </ul>                                                                         | <ul> <li>履歴ステータス確認方法</li> <li>履歴詳細画面</li> <li>送り状番号の表示について</li> </ul>                                                              |      |                  |
|                                                                                                    | お客様情報                                                                                                    |      |                  |
|                                                                                                    | <ul> <li>メールアドレス登録</li> <li>              届け先の編集      </li> </ul>                                                                  |      |                  |
|                                                                                                    |                                                                                                    |      |                  |
| 🖉 ページが表示されました                                                                                                    |                                                                                                    |      | インターネット          |

お知りになりたい項目をクリックすると、該当説明ヘジャンプします。